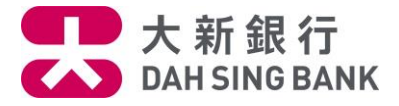

#### 流动理财基金投资服务示范-基金赎回(只供跨境理财通-南向通客户)

1. 登入大新手机应用程序

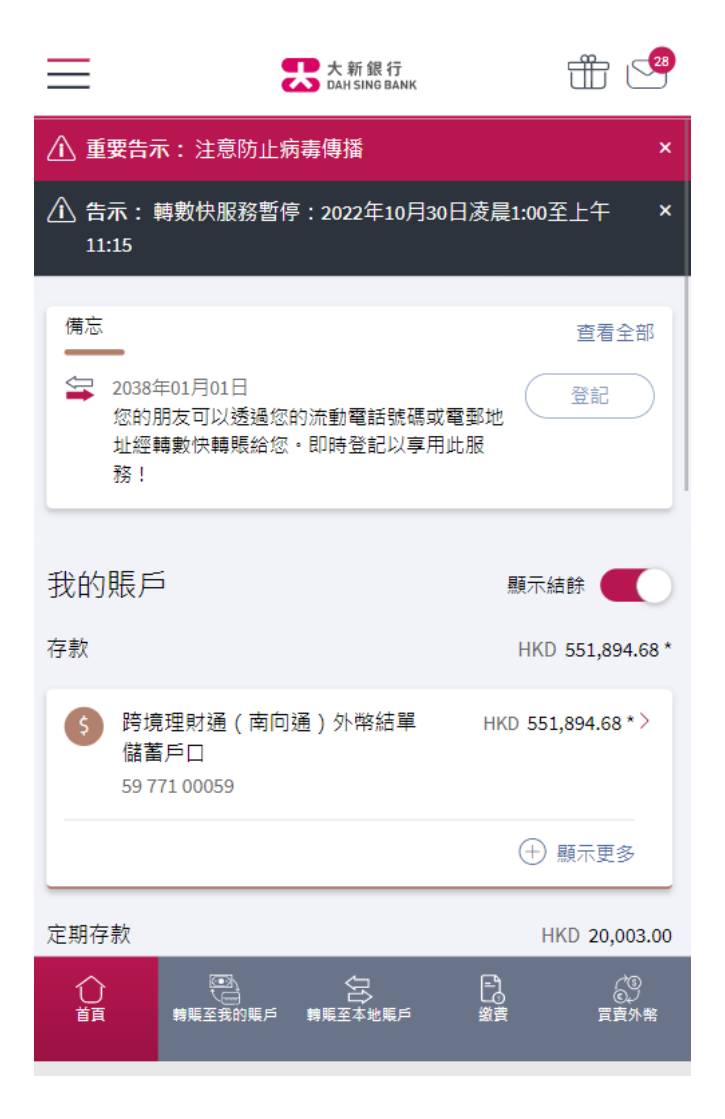

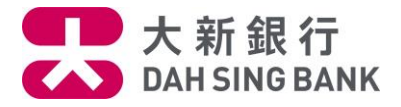

2. 按在左方主目录的「理财」,然后按「基金投资」,再按「赎回」

>

| XING EIGHT<br>上交登入 2022年11月28日 11:47(香港時間) | ☐ 登出 | , 28     |
|--------------------------------------------|------|----------|
| 您在尋找什麼服務?                                  | Q    | 全部       |
| 📥 轉賬及付款                                    | >    | 碼        |
| 理財                                         | >    |          |
| ▶ 申請                                       | >    |          |
| <b>(\$</b> ) 服務                            | >    | 394.68 * |
| ★                                          | >    | 68 * >   |
| <ul><li>● 設定</li></ul>                     | >    |          |
| 🔜 無卡提款                                     |      | E3       |
| (\$) menuMVP2                              | >    | 0,003.00 |
| Eng                                        |      | 00 >     |
| 快速連結設定                                     |      |          |
| 首選分行                                       |      | .00 /    |
| ♥ 甲區分行<br>德輔道中19號                          |      | 買賣外幣     |
| く 理財                                       | ☐ 登出 |          |
| 定期存款                                       | >    |          |
| 外幣兌換                                       | >    |          |
| 基金投資                                       | >    |          |

我的財務概覽

工具及資源

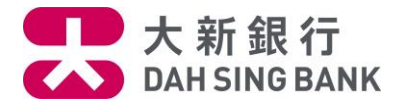

| < 基金投資 | 合 登出 |
|--------|------|
| 認購     |      |
| 轉換     |      |
| 贖回     |      |

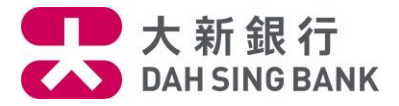

3. 输入发送至您登记的流动电话号码的一次性密码

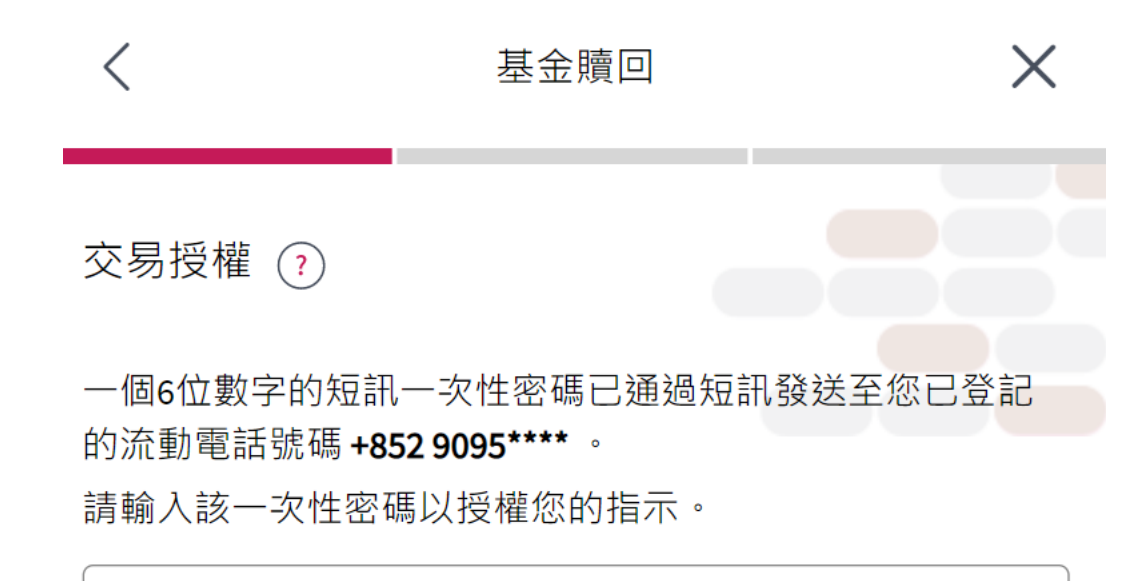

短訊一次性密碼可於84秒於後重新發送

# 備註

- 請確保您於本行所登記之流動電話號碼是正確及最新的。否 則,請按此下載及填妥客戶資料更改表格並親身交到大新 銀行各分行以更新您的流動電話號碼記錄。
- 即使您登記了由香港流動電話公司提供的「短訊轉駁服 務」,上述之一次性密碼短訊亦只會傳送至閣下於本行預先 登記之流動電話號碼,而不會被轉發至其他流動電話號碼。

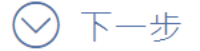

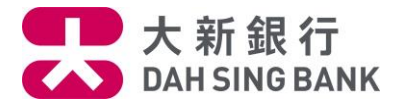

4. 查阅您所持有的基金并选择您想赎回的基金

| <                                       |    | 基金贖回                      | ×                     |
|-----------------------------------------|----|---------------------------|-----------------------|
| 點擊3點目錄按鈕對                               | 巽指 | 睪您想轉換/贖回的基金               | ♥ 篩選                  |
| 基金名桷反級別                                 |    | 持有単位/                     | 単1121億格/161値は         |
| 施羅德環球基金系<br>列 - 亞洲債券基金<br>(美元)(A)(現金派息) | )  | 1,266.0000<br>0.0000      | 1.0000<br>2022年07月29日 |
| 摩根全方位入<br>息基金 (港元)<br>(每月派息-現金<br>派息)   | •  | 78,660.6000<br>591.5000   | 1.0000<br>2022年08月04日 |
| 摩根全方位均<br>衡基金 (港元)<br>(每月派息-現金<br>派息)   | •  | 19,092.0700<br>2,585.4500 | 1.0000<br>2022年08月04日 |

備註

 $\sim$ 

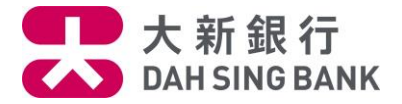

### 5. 选择结算户口。

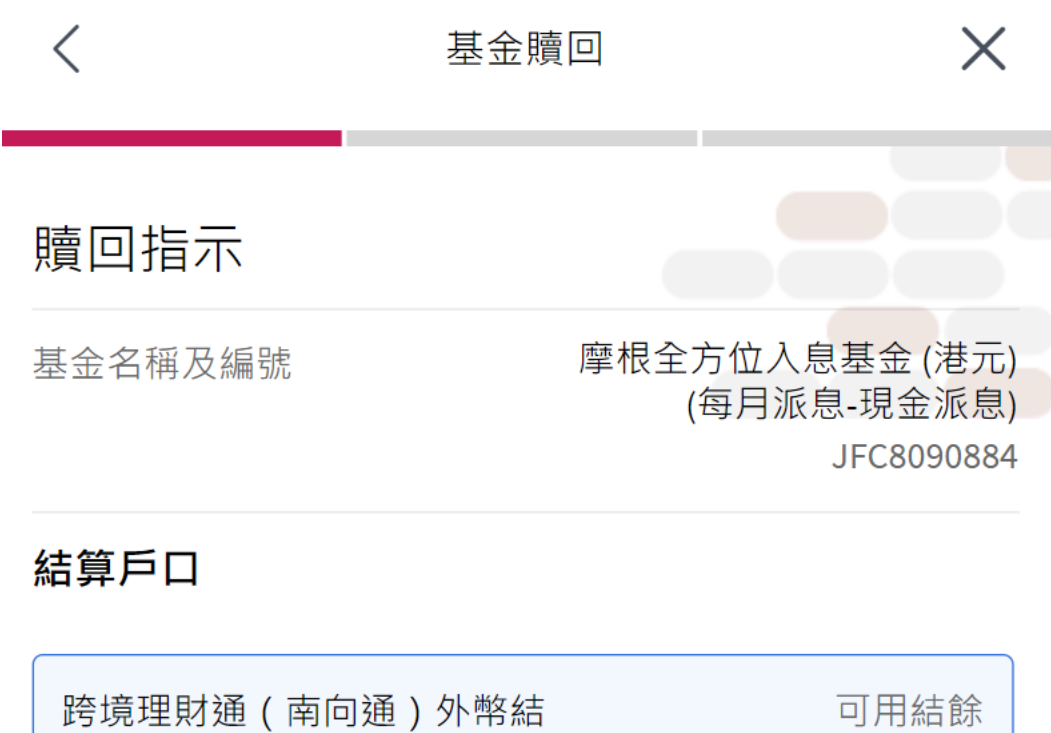

單儲蓄戶口

可用結餘 港元 **3,886.96** 

59 771 00059

⊘ 下一步

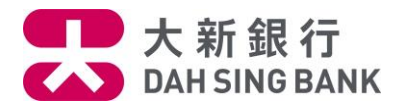

## 6. 输入赎回指示

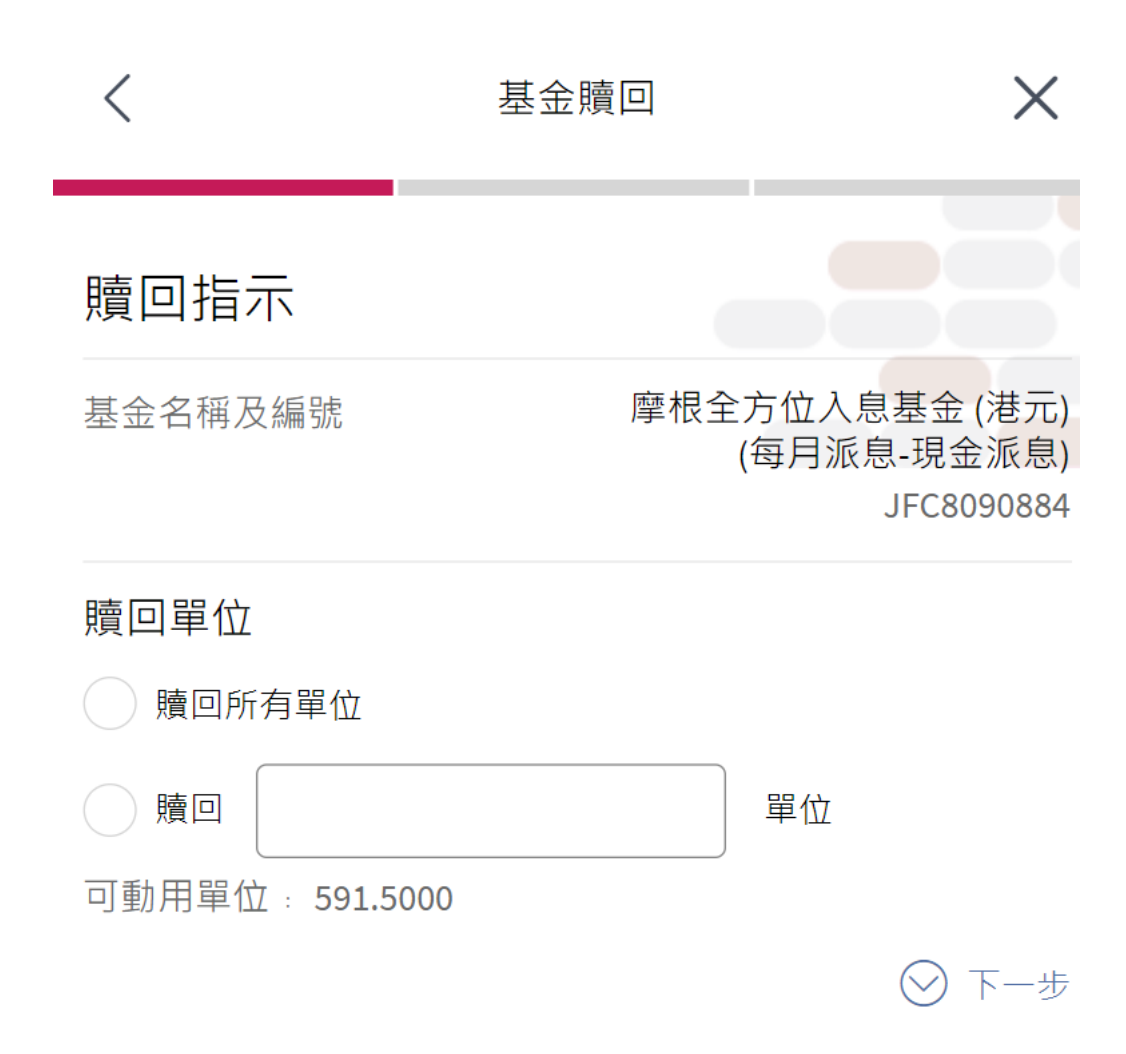

![](_page_7_Picture_0.jpeg)

7. 核对赎回指示

系统将显示您的赎回指示内容:

- 请核对指示内容。
- 若您同意指示内容,请按「确定」以提交赎回指示。

| <       | 基金贖回                   | ×                                       |
|---------|------------------------|-----------------------------------------|
| 確認      |                        |                                         |
| 基金公司    | 摩根基                    | 基金(亞洲)有限公司                              |
| 基金名稱及編號 | 摩根全方<br>( <sup>在</sup> | 5位入息基金 (港元)<br>每月派息-現金派息)<br>JFC8090884 |
| 基金貨幣    |                        | 港元                                      |
| 持有單位    |                        | 78,660.6                                |
| 可動用單位   |                        | 591.5                                   |
| 產品風險級別  |                        | 2                                       |
| 基金戶口    |                        | UT0308031001                            |
| 結算貨幣    |                        | 港元                                      |
| 結算戶口    | 跨境理財                   | 通(南向通)外幣<br>結單儲蓄戶口<br>5977100059(港元)    |
| 贖回單位    |                        | 1.000                                   |
| 截止時間 🚺  |                        | 15:00:00                                |

基金贖回價格將根據基金贖回當日的交易價格而定。

請於確認以上交易前確保投資基金戶口內備有足夠的基金單 位以供贖回。

於八號(或以上)熱帶氣旋或黑色暴雨警告懸掛時,您的指 示將於本行恢復營業後處理,詳情請 按此。

確定

8. 请细阅声明。

大新銀行有限公司

![](_page_8_Picture_0.jpeg)

 若您同意声明,请剔选底部的方格以作确认,并按「阅读并同意」以提交赎回指示。注意提 交赎回指示后将不能更改或取消该指示

 $\times$ 

聲明

#### 聲明

- 本人確認本人有足夠知識,經驗和專業及獨立意見來衡量是次投資的利益及風險及本人確認,本人贖回基金之決定乃根據個人判斷。
- 本人明白大新銀行有限公司(「銀行」)是以代理人身份 進行此交易。
- 本人知悉銀行並非獨立的中介人及銀行有收取由基金公司就銀行向本人分銷此產品而提供的費用、佣金及/或 其他金錢收益。本人亦確認本人已參閱及明白銀行按規

本人同意及確認此指示,以及本人確認本人已閱讀、明白及 同意上述聲明。

閱讀並同意

# 取消

- 9. 赎回指示已完成
  - 您已经提交赎回指示。若指示日期为基金交易日,而指示时间不迟于表格所显示的「截止时间」,该指示将于指示日期处理,否则,该指示将延至下一个基金交易日处理